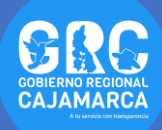

## **TUTOSGAT**

En este segundo TUTOSGAT veremos la configuración básica de la interface de Qgis

## **CONFIGURACIÓN DE LA INTERFACE DE QGIS**

La interface de QGIS puede ser configurada para mostrar las herramientas, complementos o atajos que desees. Por cuestiones prácticas recomendamos configurarla como se indica a continuación:

 Clic derecho en cualquier parte en blanco de la barra de menú. Nos muestra el panel y la barra de herramientas deberemos de activar las que se muestran en pantalla.

NOTA: no se recomienda activar todas las barras y los paneles de lo contrario se satura nuestro programa.

\_ \_ \_ \_ \_ \_ \_ \_ \_ \_ \_ \_ \_ \_ \_ \_ \_ \_ \_

2. Tanto las barras de herramientas como los paneles, pueden ubicarse en cualquier lugar. Lo que debemos realizar, es lo siguiente Clic en la barra o panel y buscamos el lugar donde se va a ubicar, una vez ubicado lo soltamos cuando aparece una ventana azul, así como se muestra en la figura.

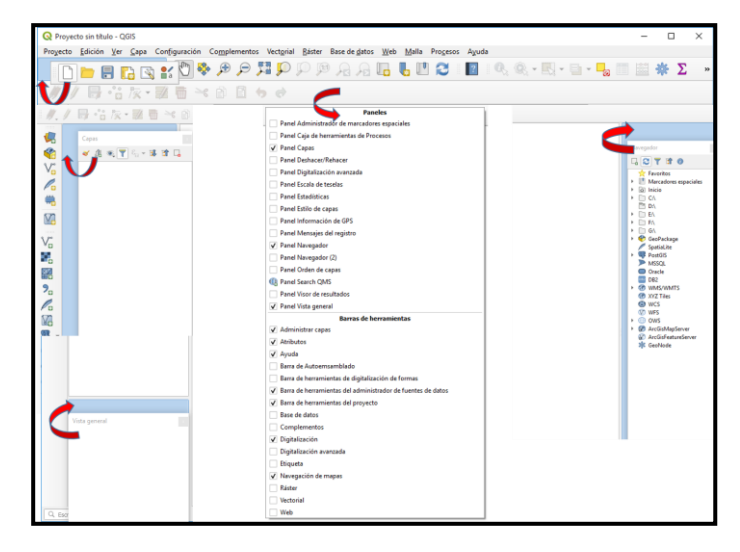

NOTA: se recomienda que tanto las barras de herramientas como los paneles se suelte en el espacio azul de lo contario van a tener problemas de visualización.  Una vez configurado deberíamos tener algo parecido a este imagen.

| Program Selde by Cas Cogeneration Cogeneration Wanged Bate Back Splate Back Splate Apublic<br>Case Apublic Case Cogeneration Wanged Bate Back Splate Back Splate Back Splate Apublic<br>Case Apublic Case Cogeneration Splate Back Splate Back Splate Back Splate Apublic<br>Case Apublic Case Cogeneration Splate Back Splate Back Splate Back Splate Apublic Case Apublic<br>Case Apublic Case Cogeneration Splate Back Splate Back Splate Back Splate Back Splate Apublic Case Apublic Case Ap | Q Proyecto sin titulo - QGIS                                                                                                    | - 0                                                                                                    | ×   |
|----------------------------------------------------------------------------------------------------|----------------------------------------------------------------------------------------------------|----------------------------------------------------------------------------------------------------|-----|
|                                                                                                    | Progecto Edición Yer Capa Configuración Complementos Vectorial Báster Base de datos Web Malla Progesos Aguda                                                                                                    |                                                                                                    |     |
| Verspeer                                                                                                    | ☞-團-୭୭•■ 2011 51 51 51 6 4 4 4 4 5 1 1 2 1 5 1 5 1 5 1 5 1 5 1 5 1 5 1 5                                                                                                    | • <mark></mark> 💷 🗰 🏶 1                                                                                                    | Σ » |
| Vertex Image: Control of the control of the control                                       | 此/母祜友・離曹米帝昌ちゃ                                                                                                    |                                                                                                    |     |
|                                                                                                    | Image: Source of the second second | Naregader     Image: Comparison of the comparison of the compariso | r v |
| 0, Escribe para localese (Ctri+K) 201401 🖏 Icol (11248258 + 🔒 splitcade 100% 🗘 ylace) (0.0 * 🗘 🗸 Representar 🚸 EPSG-4326 🗨 😭                                                                                                    | Q. too the parts hostism (Coline)     seedward: 0.897, 0.060     % sel[1134026     *     @ velificadi 100%     0 yinot     0.0*     0 yinot                                                                                                    | entar 💮 EP56:4326 🔍                                                                                                    | 22  |

## ¿SABÍAS QUE...

Si eres amante de los CAD también puedes configurar y dar la apariencia oscura de este?

 Nos dirigimos a la barra de menú, seleccionamos la pestaña Configuración y seleccionamos Opciones.

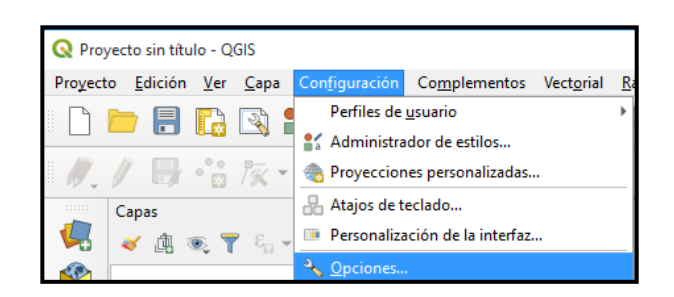

 En esta ventana configuramos la pestaña General y Vista del mapa y leyenda, tal como se observa en la imagen. Finalizamos en Aceptar

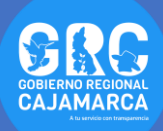

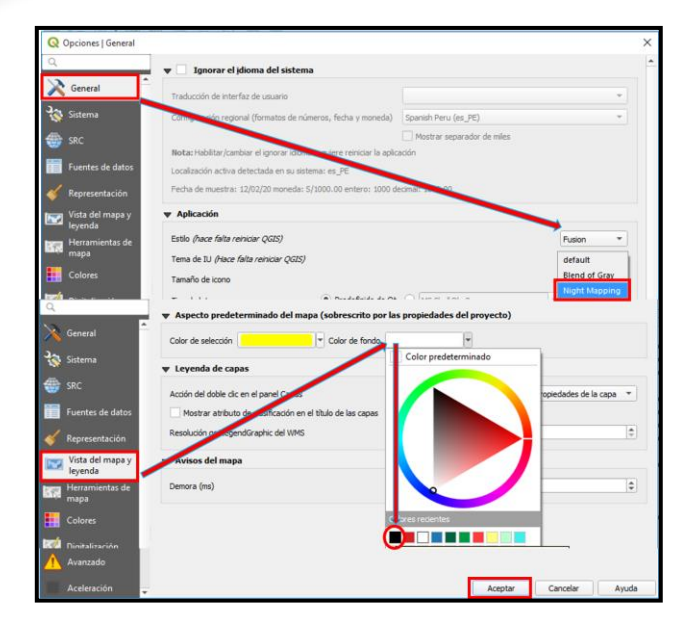

6. Para que se note los cambios cerramos el programa y lo volvemos abrir.

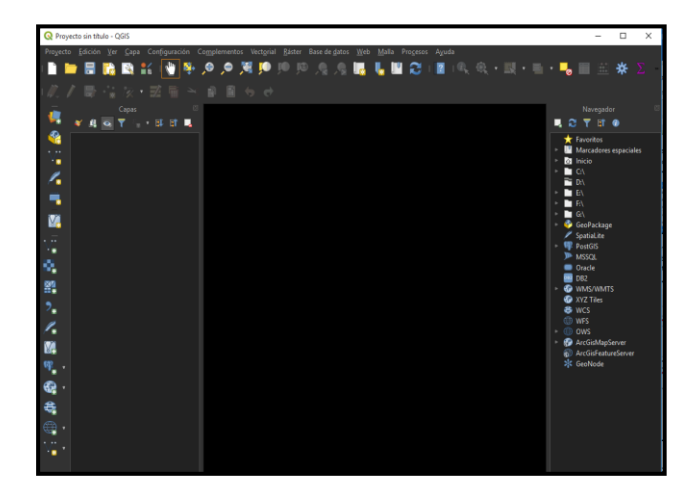

Con esto llegamos al final del presente TUTOSGAT, te invito a seguir visitando la página del proceso ZEE así como en las redes sociales y estar atento a lo que se viene.

> Gobierno Regional Cajamarca Subgerencia de Acondicionamiento Territorial TUTOSGAT – Año 1 – N° 002 Cajamarca Febrero 2020

Elaborado Por: Ing. Víctor E. Mendoza Astopilco Especialista en Sistemas de información Geográfica